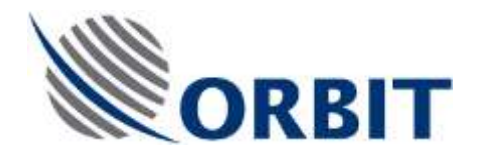

# OceanTRx4 Ku LNB Replacement Procedure

Document: TEC-OTRx-LNB-001 REV:-

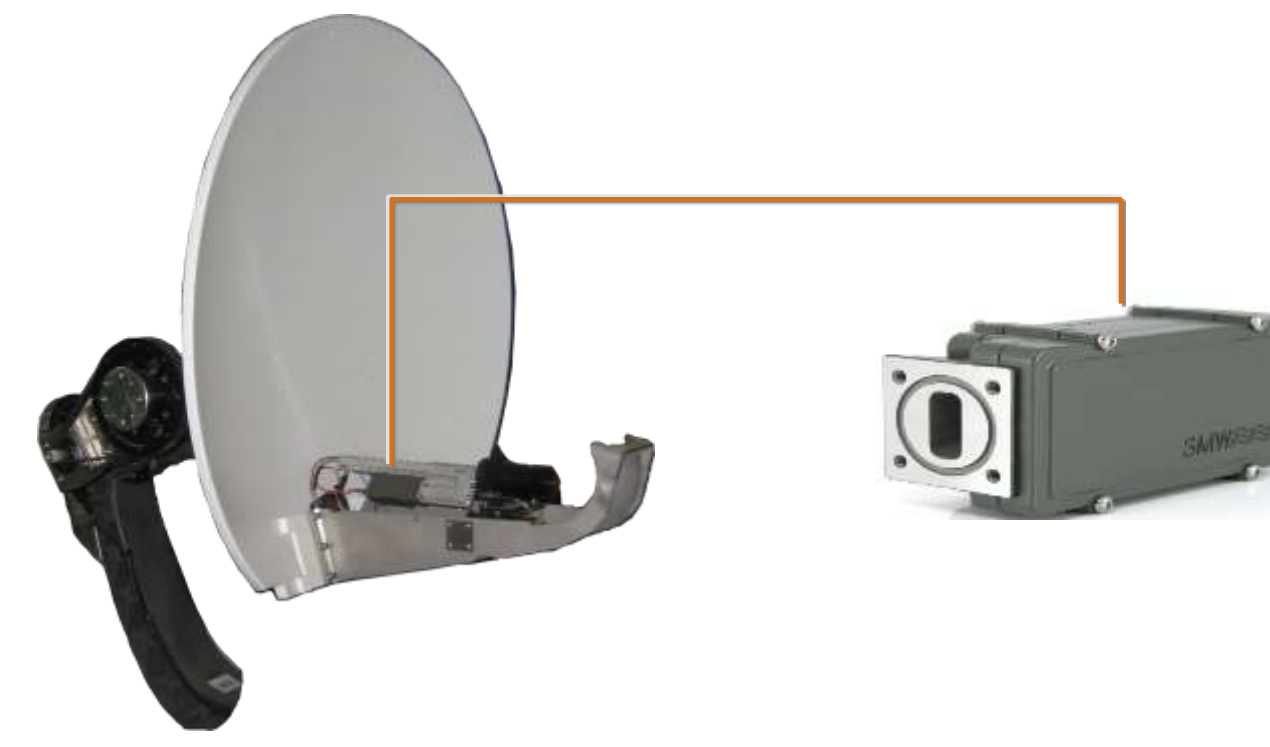

Figure 1-1 Location of LNB

## Before You Start

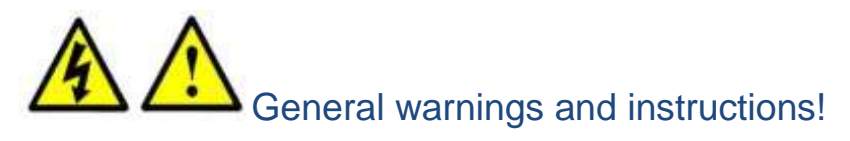

#### WARNING!

- Only qualified and authorized personnel are allowed to carry out system service/maintenance procedures.
- Do not place any tools or parts on the Base Plate. This may damage the pedestal while it is being repositioned during the replacement procedure.

#### Before starting the procedure:

- Open the radome hatch. Inside the RADOME, Switch off the ADE Power Box at the Antenna pedestal base.
- Manually rotate the pedestal axes to gain convenient access to the serviced unit.

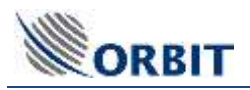

## 1. Applicable for P/N: OceanTRx-LNB-005/004/003/002/001-SP

## 2. KIT Content (OceanTRx-LNB-005-SP)

| Quantity | Description          |  |
|----------|----------------------|--|
| 1        | LNB Ku SMW Quad band |  |

## KIT Content (OceanTRx-LNB-004-SP)

| Quantity | Description      |  |
|----------|------------------|--|
| 1        | LNB Ku Dual Band |  |

## KIT Content (OceanTRx-LNB-003/002/001-SP)

| Quantity | Description               |  |
|----------|---------------------------|--|
| 1        | LNB Ku Norsat single band |  |

## 3. Required tools

| Tool/Part Name                                             | Figure |
|------------------------------------------------------------|--------|
| Tie cutter                                                 |        |
| Open/ring wrench 11,19mm and <sup>3</sup> / <sub>4</sub> " |        |
| Allen Set metric                                           |        |

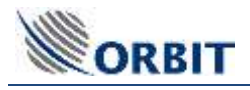

## 4. Removing the LNB

Step 1.

Disconnect Rx Cable:

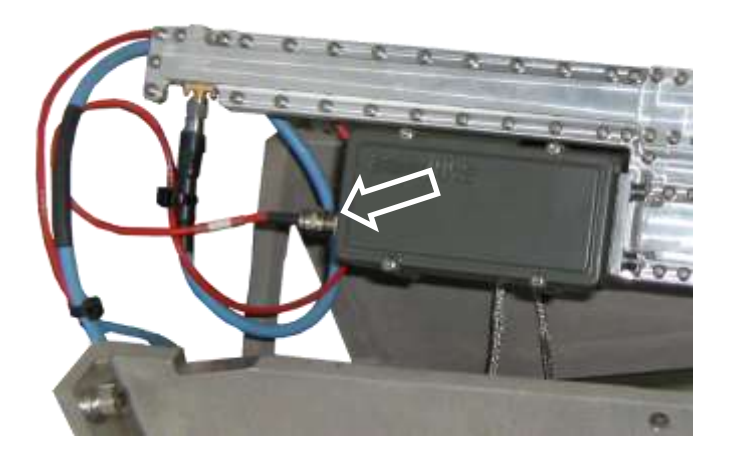

### Step 2.

Remove the 4 bolts securing the LNB to the feed

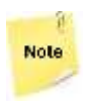

Rotate the feed to get access to the bolts on the other side

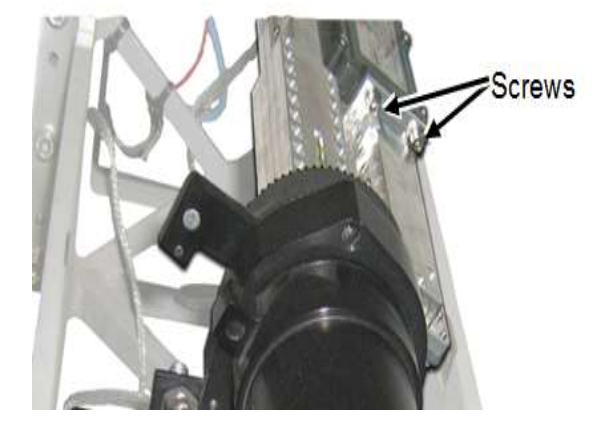

### Step 2.

Remove the LNB and set it a side

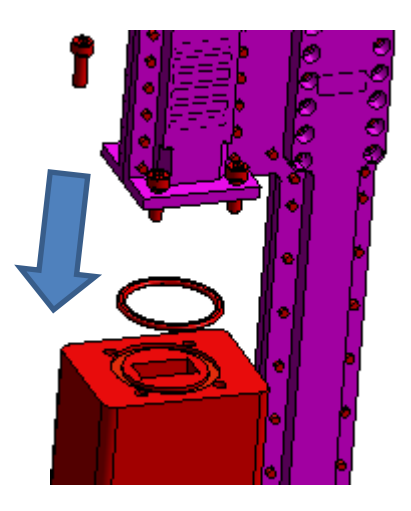

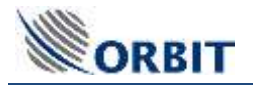

## 5. Installing the Feed

#### Step 1.

Insert new O-ring on the LNB flange Install the

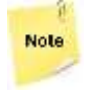

Pay attention to the waveguide flange orientation

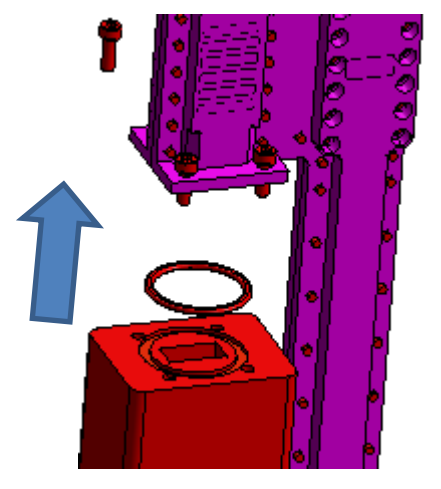

Figure 5-1 LNB O-ring and flange

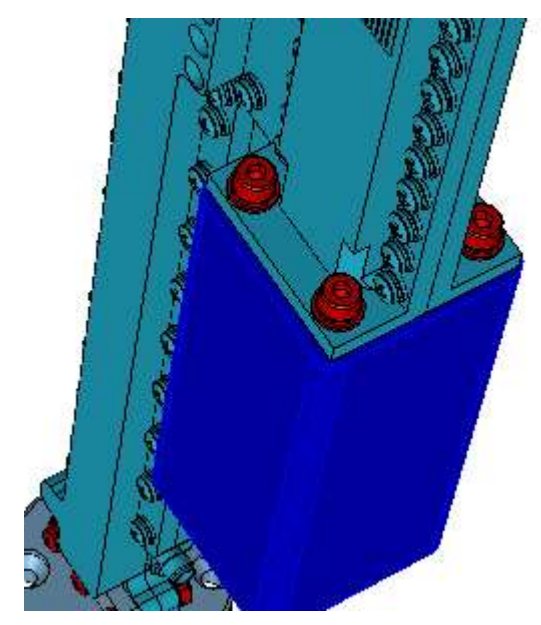

### Step 2. Tighten 4X bolts securing the LNB to the feed.

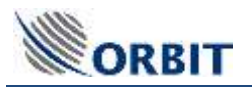

Step 4.

Connect LNB cable to the LNB:

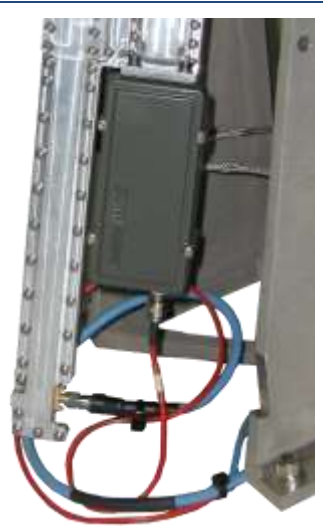

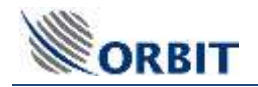

## 6. Performing Verification Test

- 1. To make sure the technical process completed successfully, in the **MtsLink** application:
- 2. Make sure no error messages appear in the System Messages window
- 3. Perform Noise floor correction as swow in the system user manual
- 4. Acquire satellite and verify you have proper AGC
- 5. Verify the Modem Rx EbNo and TX power with NOC

| This Coordinates |             | April Decimon     |               | 1000    | System Status                | AGC (dBre)   |    |
|------------------|-------------|-------------------|---------------|---------|------------------------------|--------------|----|
| Date<br>Time     | 19-Aug-2013 |                   | 5.0           | +       | Mode StepTrack<br>IMU Locked | -40          |    |
| Lat              | -09*10'39*  | 50                | 0             | 5.0     | SalVId<br>IRD Unlock         | -44          |    |
| Long-<br>Boll    | 115'50'53"  |                   |               |         | Polariz BHL-LC               | -66          |    |
| Pitch            | -0.104      |                   | 4.8           |         |                              | -60          | 1  |
| Yaw              | 351.344     |                   | 1 1291        |         |                              | -76          | 11 |
| Compass          | 351.200     | Selected Satellit | e and Channel | _       |                              | -72          | 1  |
|                  |             | Satellite         |               | NSS9 17 | 183 ° E 177° W<br>7 0 West   | -74          | ł  |
| Artenna Familian |             | -                 |               |         |                              | +-7E-        | 1  |
| Azimuth          | 86.349      | Channel           |               |         |                              | 70           | 1  |
| Elev.            | 14.144      | A.                |               |         |                              |              | 1  |
| PolSkew          | -44.942     |                   |               |         |                              | AGC -72.89   |    |
|                  |             | System Message    | 1.1           |         | 1                            | Thr79.00     |    |
| Arizzova Target  |             |                   |               |         |                              |              |    |
| Azimuth          | 86,165      |                   |               |         |                              | Laca Pesiton |    |
| Elev             | 14.104      |                   |               |         |                              | Az. 95.018   |    |
| PolSkew          | -45 000     |                   |               |         |                              | El. 13.518   |    |
|                  |             | 37                |               |         |                              |              |    |

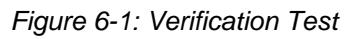

Click on Test Traj